HEADER CONNECTÉE

нехао́м

UNE APPLICATION DEVELOPPÉE PAR HEXAÔM

## LA VIE DANS VOTRE MAISON DEVIENT PLUS **SIMPLE** !

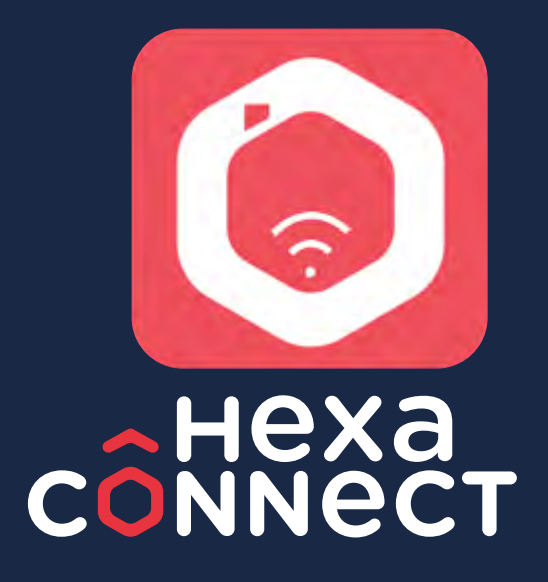

# BIENVENUE DANS VOTRE MAISON CONNECTÉE HEXACONNECT !

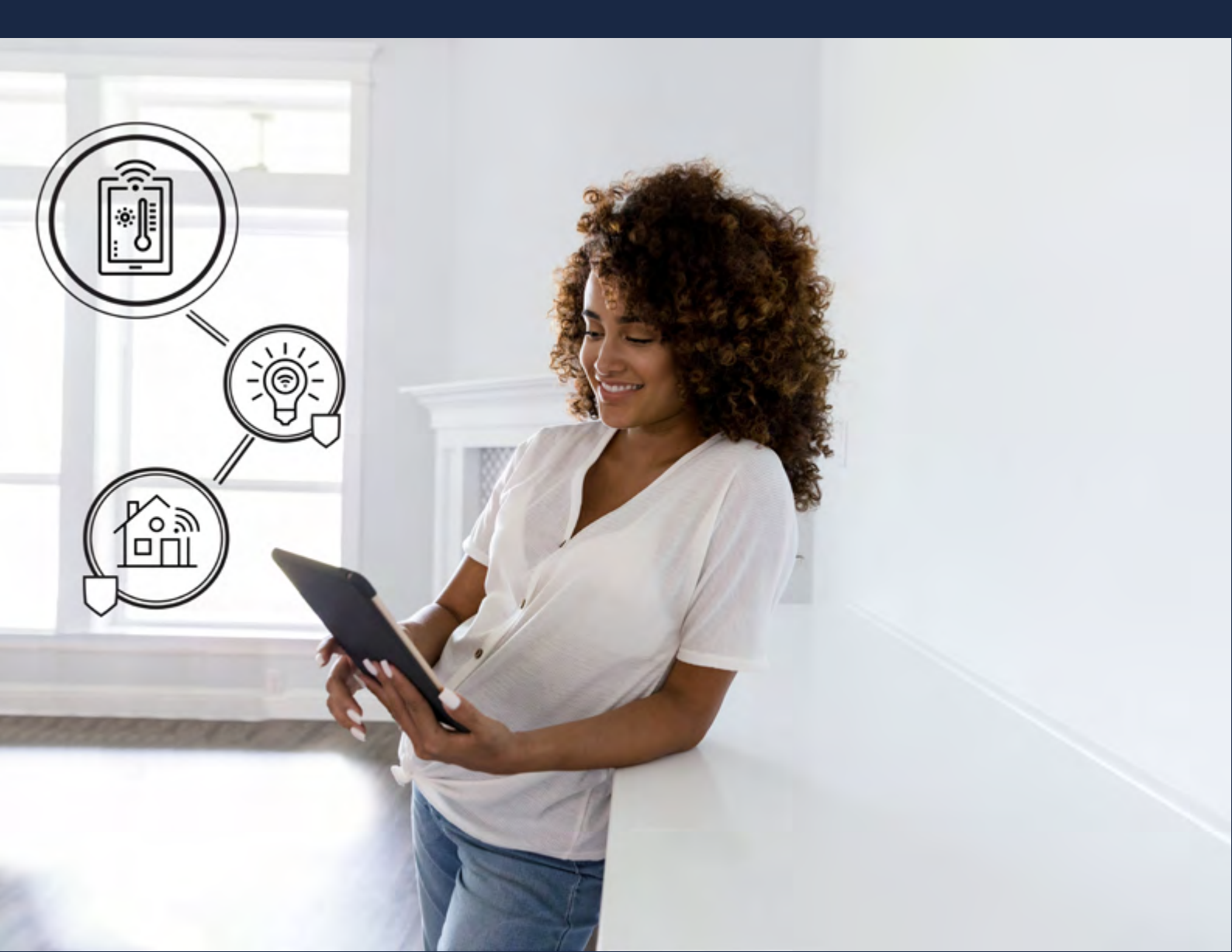

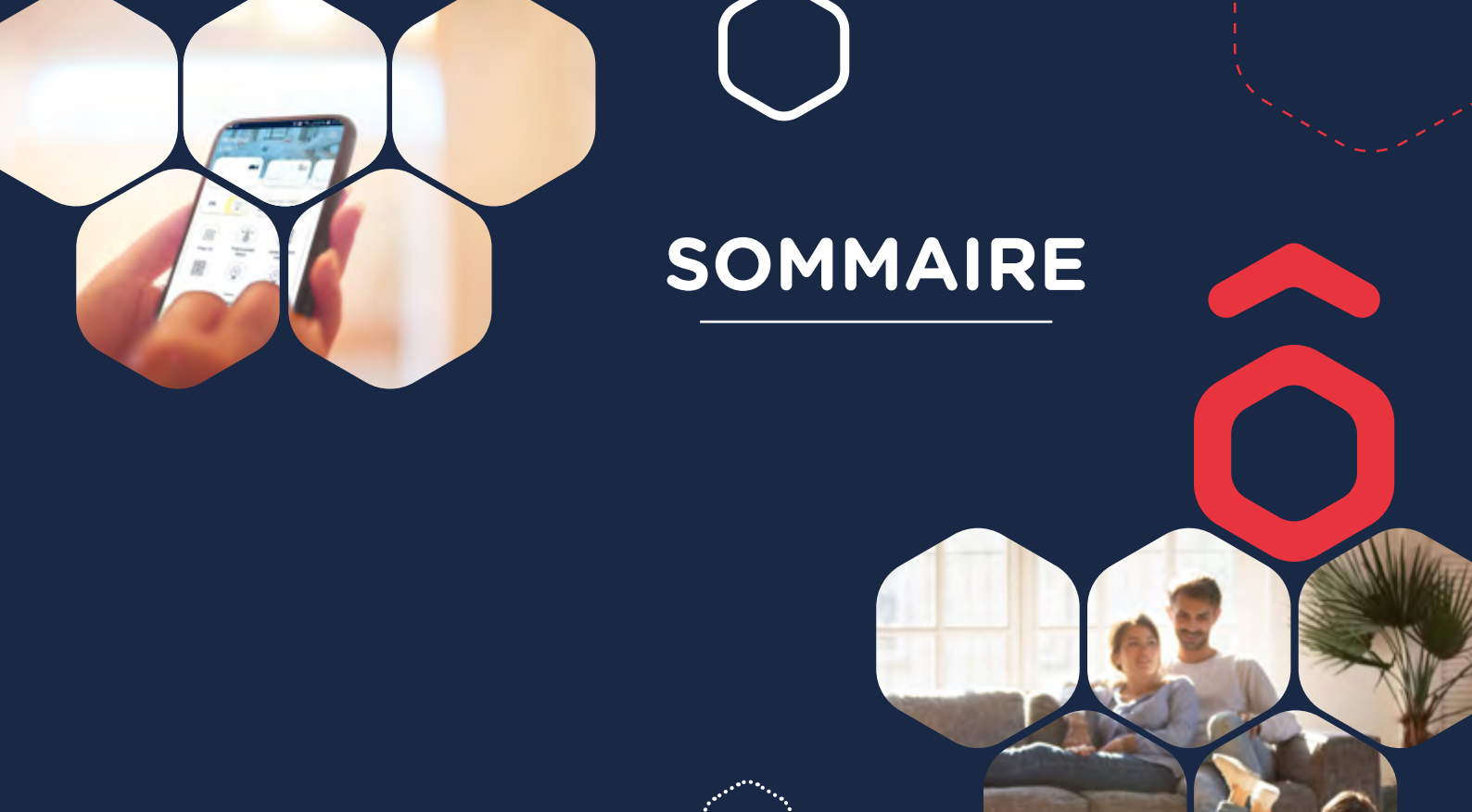

| PARTIE 1 : PREMIÈRE UTILISATION             | P.4  |
|---------------------------------------------|------|
| 1. Connecter ma passerelle Hexaconnect      | p.4  |
| 2. Créer mon compte Hexaconnect             | p.6  |
| 3. Paramétrer mon compte Hexaconnect        | p.7  |
| PARTIE 2 : CONFIGURATION                    | P.9  |
| 1. Piloter mes objets                       | p.9  |
| 2. Créer mes scénarios                      | p.11 |
| 3. Donner les accès à d'autres utilisateurs | p.14 |
| PARTIE 3 : ESPACE CLIENT                    | P.16 |
| 1. Me connecter à mon espace client         | p.16 |

## PARTIE 1: PREMIÈRE UTILISATION CONNECTER MA PASSERELLE

#### PROCÉDURE À SUIVRE SI VOUS AVEZ UNE PASSERELLE PREMIÈRE GÉNÉRATION

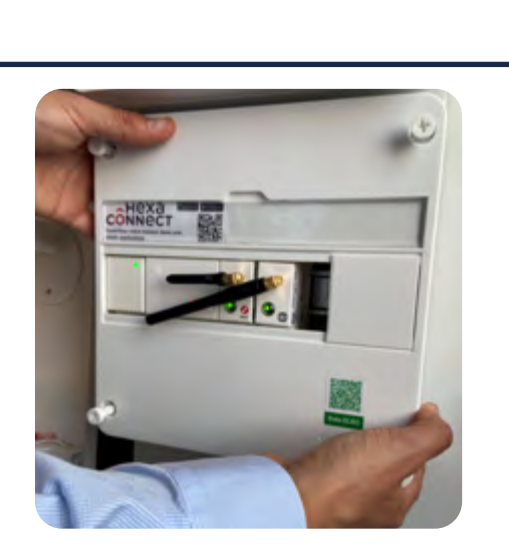

J'identifie l'emplacement de ma passerelle HEXACONNECT : sur le tableau électrique ou dans le coffret de communication de mon logement.

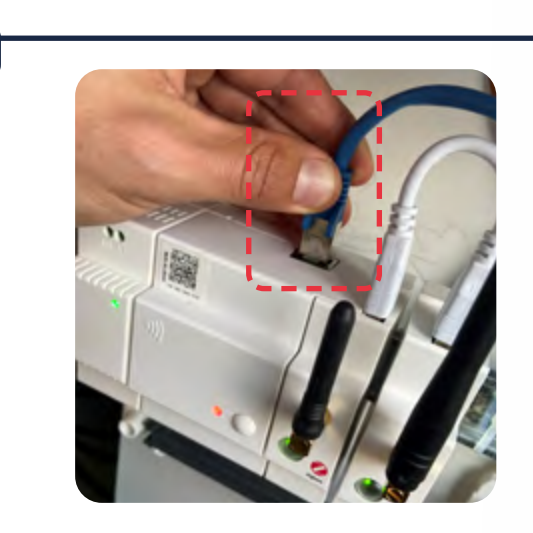

Je connecte ma passerelle à ma box internet à l'aide d'un câble RJ45 (câble Ethernet).

RAPPEL : TOUTE INTERVENTION AU NIVEAU DE L'INSTALLATION ÉLECTRIQUE DOIT RESPECTER LES CONSIGNES DE SÉCURITÉ.

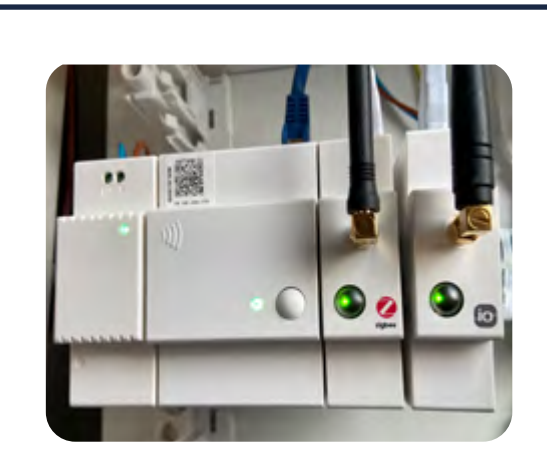

J'attends 2 minutes jusqu'à ce que l'ensemble des voyants soient allumés en vert comme sur la photo ci-dessus.

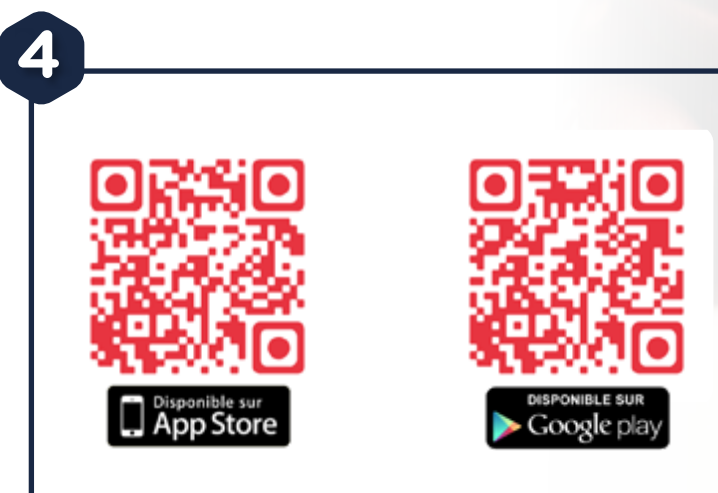

Je télécharge l'application Hexaconnect sur le Google Play Store ou l'Apple Store selon le système d'exploitation de mon téléphone.

## ASSISTANCE PRISE EN MAIN HEXACONNECT

Besoin d'aide pour la suite ? Bénéficiez de notre service de prise en main ! Dans votre Espace Client Hexaom, prenez rendez-vous avec l'assistance prise en main Hexaom et nous vous guiderons. Un mail contenant un lien de prise de rendez-vous vous sera immédiatement envoyé.

#### PROCÉDURE À SUIVRE SI VOUS AVEZ UNE PASSERELLE DEUXIÈME GÉNÉRATION

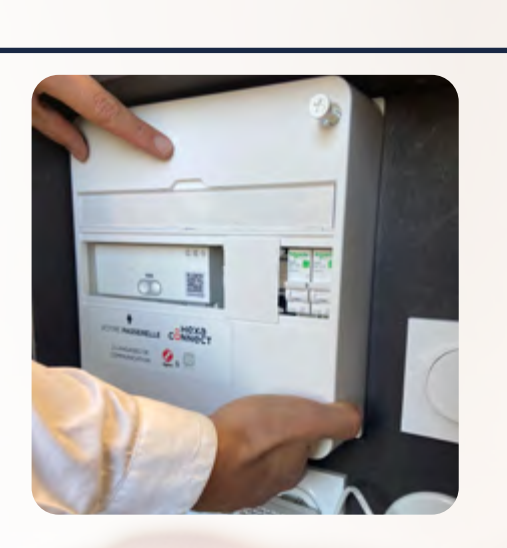

J'identifie l'emplacement de ma passerelle HEXACONNECT : sur le tableau électrique ou dans le coffret de communication de mon logement.

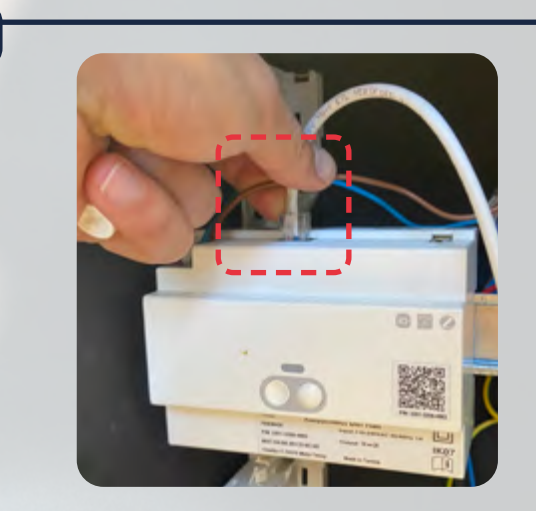

Je connecte ma passerelle à ma box internet à l'aide d'un câble RJ45 (câble Ethernet).

RAPPEL : TOUTE INTERVENTION AU NIVEAU DE L'INSTALLATION ÉLECTRIQUE DOIT RESPECTER LES CONSIGNES DE SÉCURITÉ.

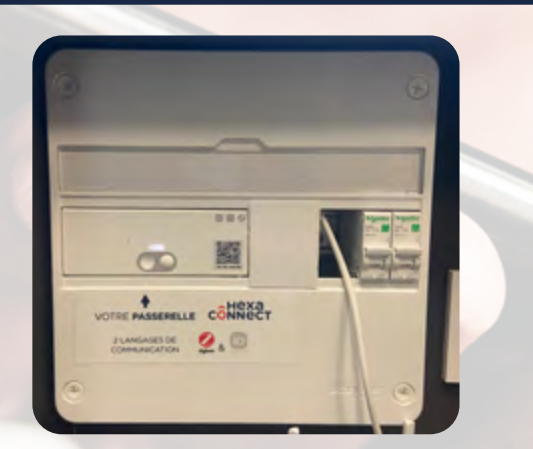

J'attends 2 minutes jusqu'à ce que l'ensemble des voyants soient allumés en blanc comme sur la photo ci-dessus.

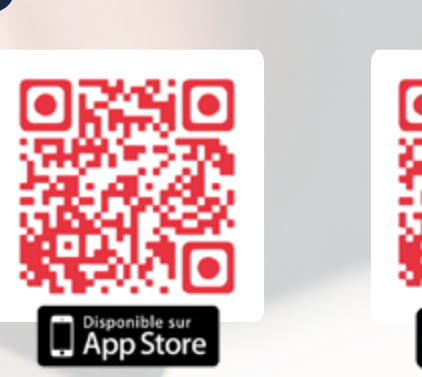

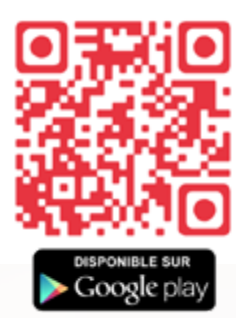

Je télécharge l'application Hexaconnect sur le Google Play Store ou l'Apple Store selon le système d'exploitation de mon téléphone.

## ASSISTANCE PRISE EN MAIN HEXACONNECT

Besoin d'aide pour la suite ? Bénéficiez de notre service de prise en main ! Dans votre Espace Client Hexaom, prenez rendez-vous avec l'assistance prise en main Hexaom et nous vous guiderons. Un mail contenant un lien de prise de rendez-vous vous sera immédiatement envoyé.

## PARTIE 1 : PREMIÈRE UTILISATION CRÉER MON COMPTE

#### Une fois ma passerelle connectée, je crée mon compte Hexaconnect en 6 étapes.

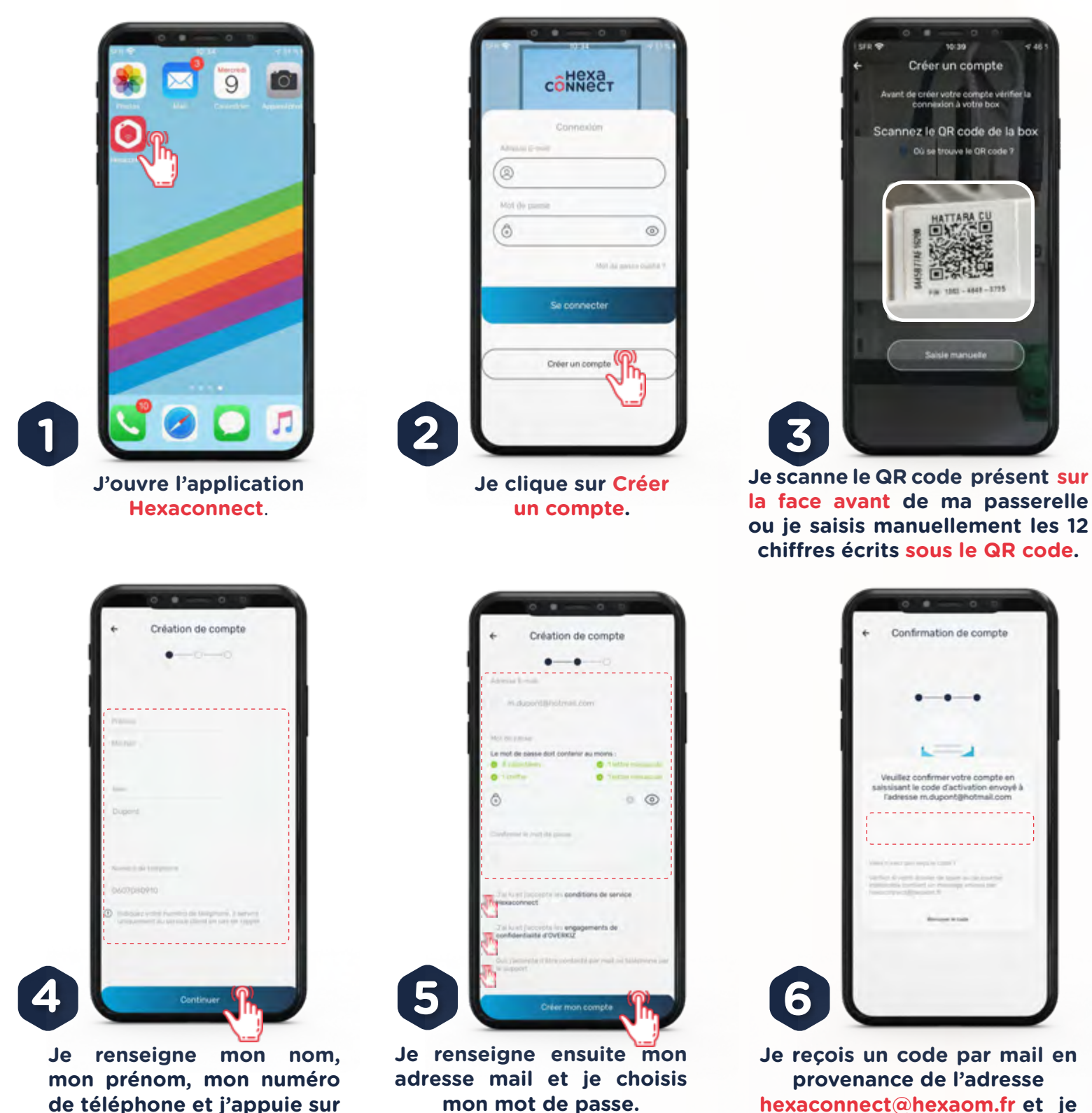

**mon mot de passe.** Lisez et validez les conditions de service Hexaconnect, les engagements de confidentialité et l'autorisation d'être contacté par le support.

le renseigne dans l'application.

Si vous ne l'avez pas reçu, vérifiez dans vos

courriers indésirables.

Continuer.

# PARTIE 1 : PREMIÈRE UTILISATION PARAMÉTRER MON COMPTE

Je me connecte pour la première fois et je paramètre mon compte.

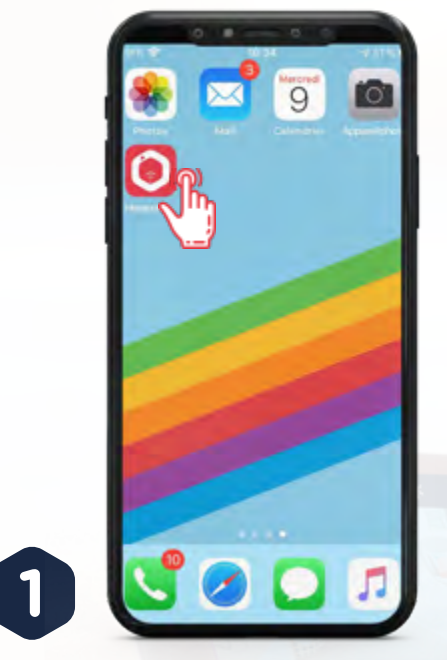

J'ouvre l'application Hexaconnect et je renseigne l'adresse mail et le mot de passe enregistrés lors de la création de mon compte.

l'ensemble des pièces de ma maison.

Sur l'écran d'accueil, je retrouve l'ensemble des objets connectés de ma maison, automatiquement connectés à ma passerelle.

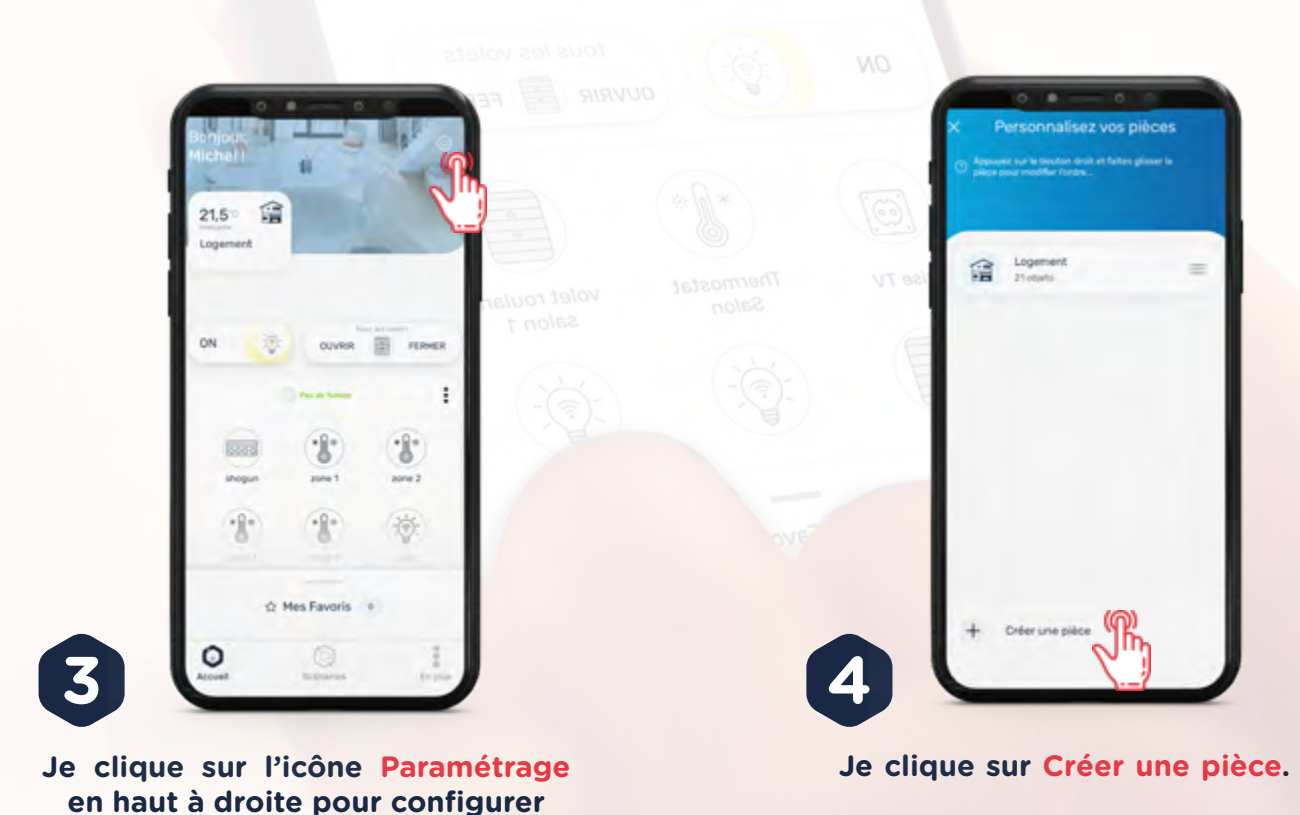

# PARTIE 1 : PREMIÈRE UTILISATION PARAMÉTRER MON COMPTE

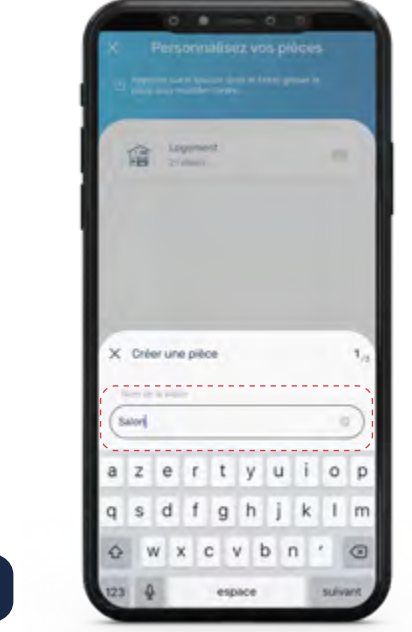

Je renseigne le nom de la pièce que je veux paramétrer et je clique sur Suivant. Par exemple ici, Salon

5

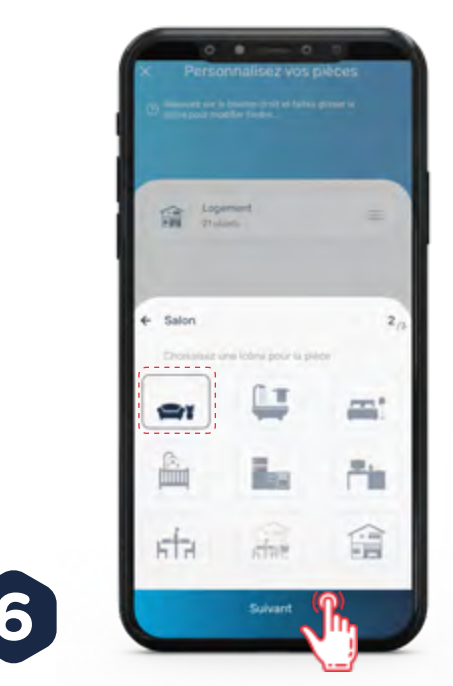

Je choisis une icône pour représenter cette pièce et je clique sur Suivant.

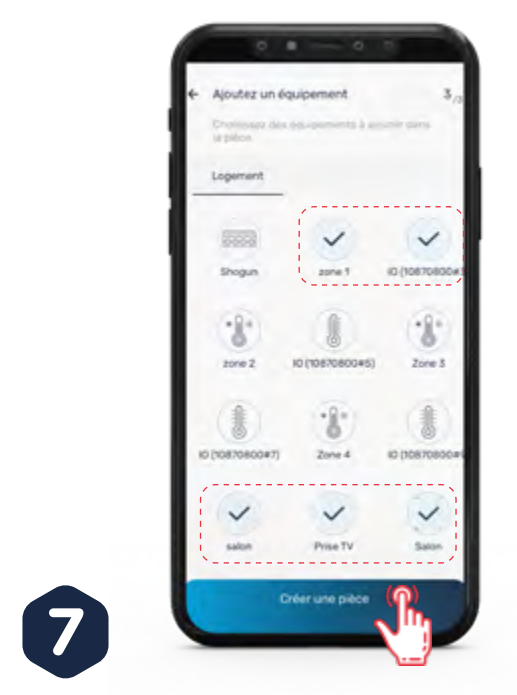

Je sélectionne les objets connectés se trouvant dans la pièce puis je clique sur Créer une pièce. Je répète la procédure pour chaque pièce de ma maison. Remarque : un objet ne peut être affecté qu'à une pièce.

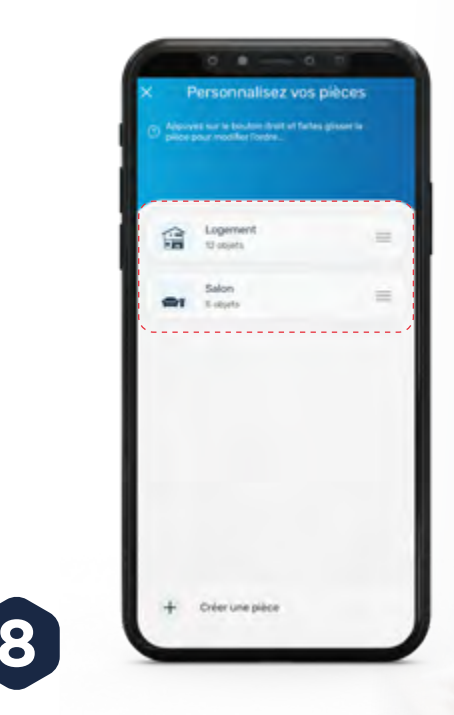

Je retrouve l'ensemble des pièces créées dans l'onglet Paramétrage.

## **PARTIE 2 : CONFIGURATION PILOTER MES OBJETS**

#### Je peux désormais piloter mes objets.

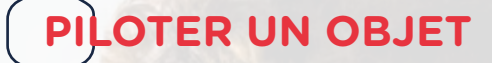

Je pilote mes objets un par un directement sur mon application. Pour ce faire, je clique sur l'objet sur l'écran d'accueil puis je clique sur l'action souhaitée.

Exemple : ouvrir totalement le volet roulant en cliquant sur Ouvrir

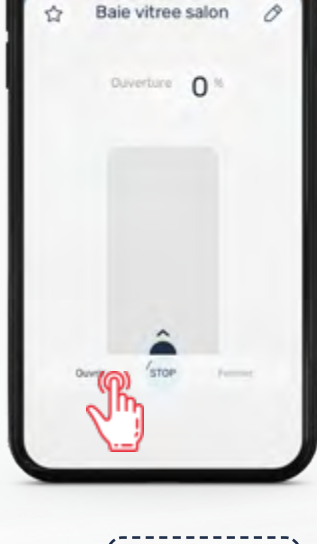

ON Allumer toutes les lumières de la maison OLIVER **Ouvrir tous les** volets de la maison

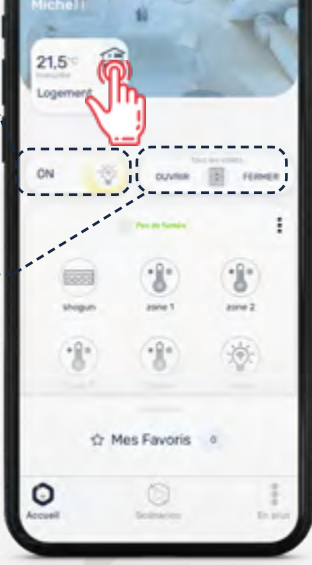

ON

#### GÉNÉRALISER LES **COMMANDES DE** LA MAISON

l'ensemble Je commande des lumières ou des volets de la maison via les commandes générales de la maison. Pour ce faire, sur l'accueil, je clique sur l'onglet Logement. Je peux maintenant contrôler toutes les lumières du logement en cliquant sur l'icône Ampoule. Pour contrôler tous les volets, je clique sur le bouton Volets.

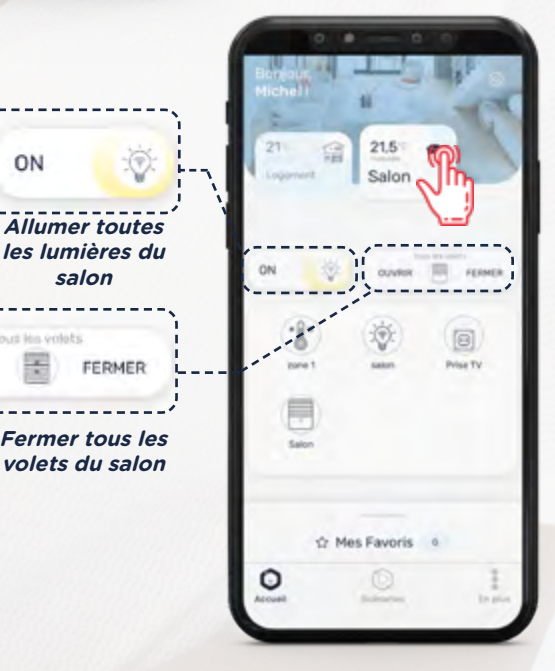

#### **GÉNÉRALISER LES COMMANDES DE** LA PIÈCE

commande l'ensemble des Je lumières ou des volets d'une pièce via les commandes générales de la pièce. Pour ce faire, sur l'accueil, je clique sur l'onglet de la pièce concernée. Je peux maintenant contrôler toutes les lumières du logement en cliquant sur l'icône Ampoule. Pour contrôler tous les volets, je clique sur le bouton Volets.

## **PARTIE 2 : CONFIGURATION** PILOTER MES OBJETS

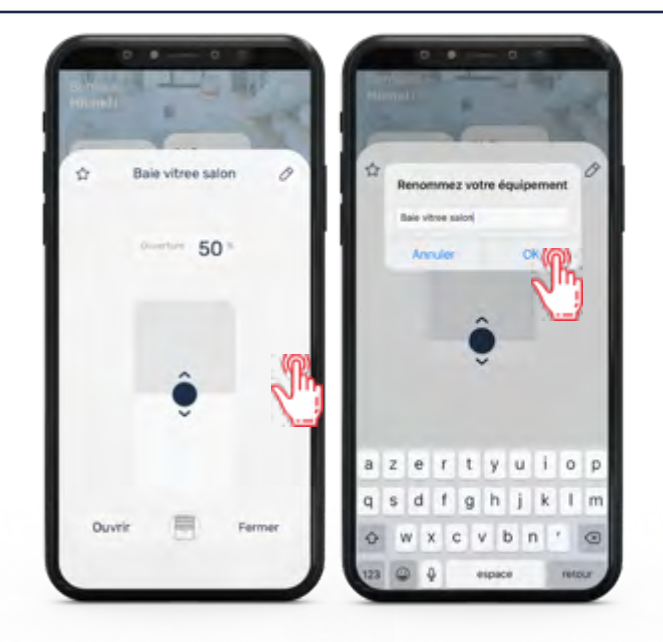

### **RENOMMER UN OBJET**

Je peux renommer chaque objet pour l'identifier plus facilement. Pour ce faire, je clique sur l'objet puis sur l'icône crayon en haut à droite. Je saisis le nom que je souhaite puis je clique sur OK.

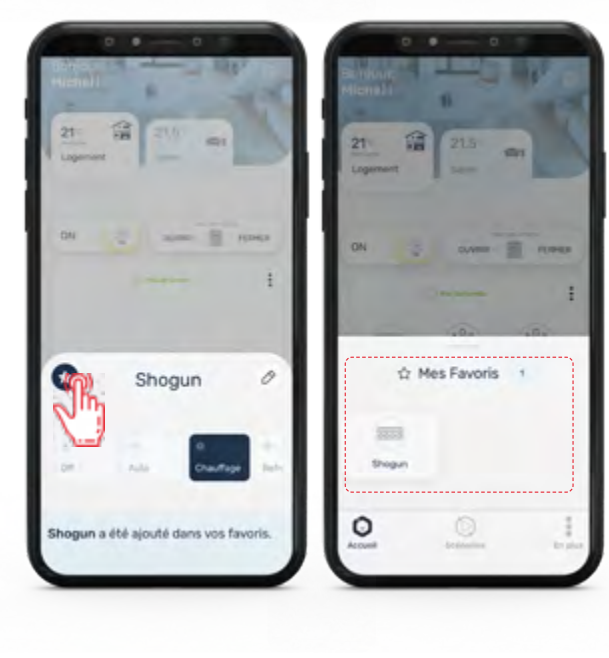

## DÉFINIR VOS OBJETS FAVORIS

Pour retrouver les commandes les plus utilisées, je peux définir un objet en tant que favori. Pour ce faire, je clique sur l'objet puis sur l'étoile dans l'écran de commande qui apparaît. Le contrôle de l'objet est maintenant disponible directement sur l'écran d'accueil, dans l'onglet Mes Favoris.

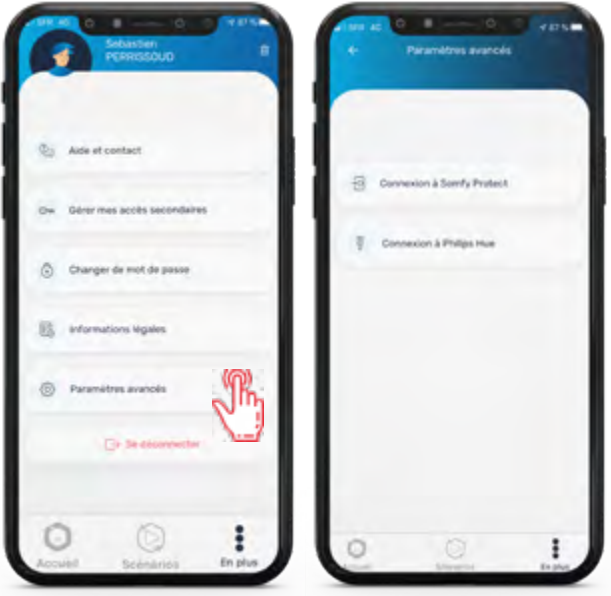

## **APPAIRER UN NOUVEL OBJET**

Je peux appairer certains objets directement dans l'application en cliquant sur l'onglet En plus puis Paramètres avancés.

Les autres objets peuvent être appairés via l'application Kizconnect Pro, disponible uniquement sur Android ou en contactant directement l'assistance téléphonique.

Je retrouve la méthode adaptée à mon objet et la démarche à suivre sur le lien suivant : http://hexaconnect.hexaom.fr/guide\_appairage.pdf

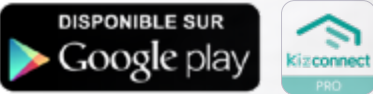

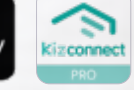

## Mes équipements Hexaconnect fonctionnent !

# PARTIE 2 : CONFIGURATION CRÉER MES SCÉNARIOS

Maintenant que mes équipements fonctionnent, je peux créer mes scénarios.

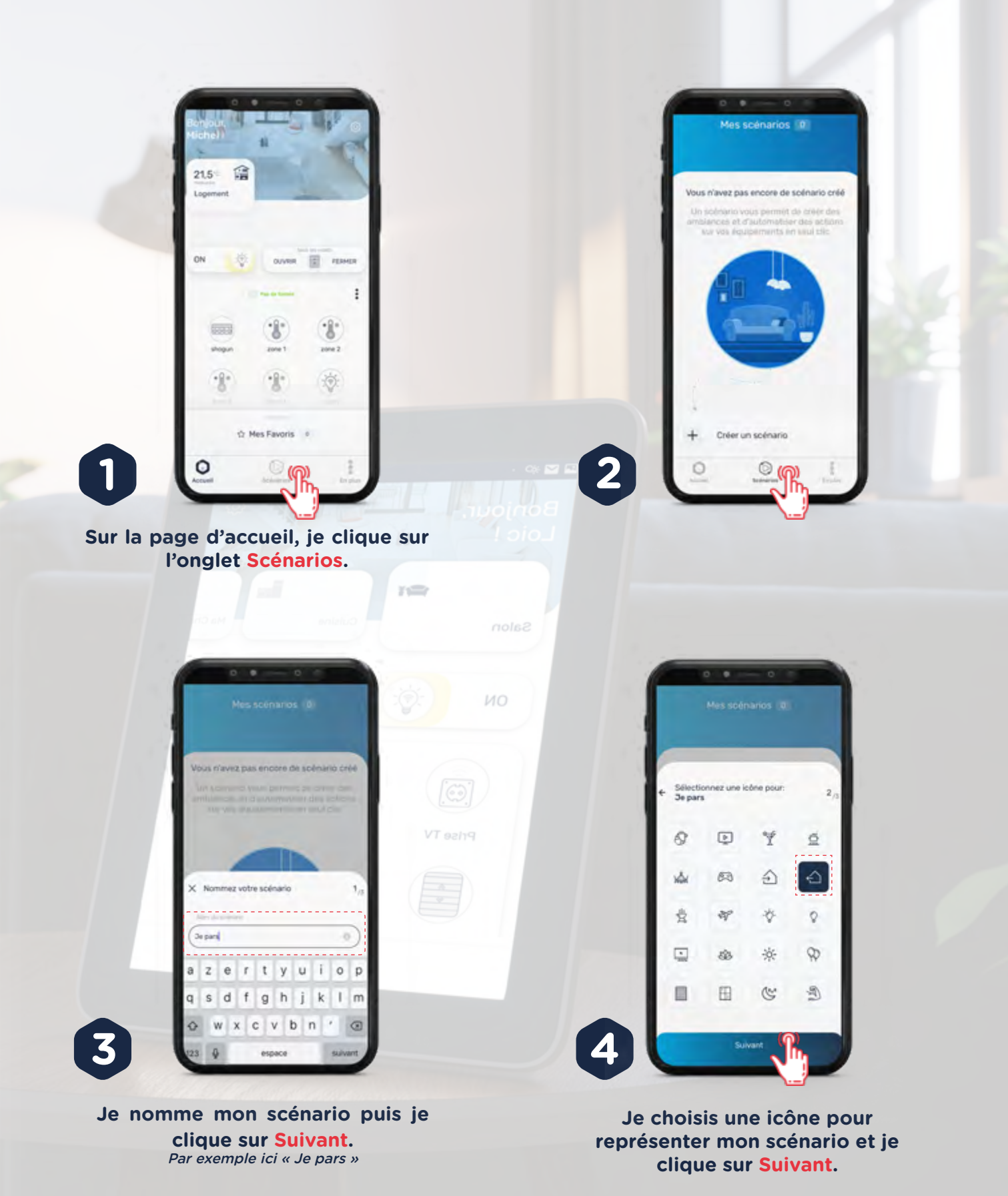

11

# PARTIE 2 : CONFIGURATION CRÉER MES SCÉNARIOS

**INFO** Un scénario est une combinaison d'actions que vous pouvez déclencher en même temps au lieu de les exécuter successivement une par une. Créer un scénario vous permettra de lancer automatiquement cette suite d'actions, même à distance, et ainsi simplifier le pilotage de vos objets connectés. Votre maison devient plus intelligente et s'adapte à vos habitudes de vie pour vous apporter plus de confort.

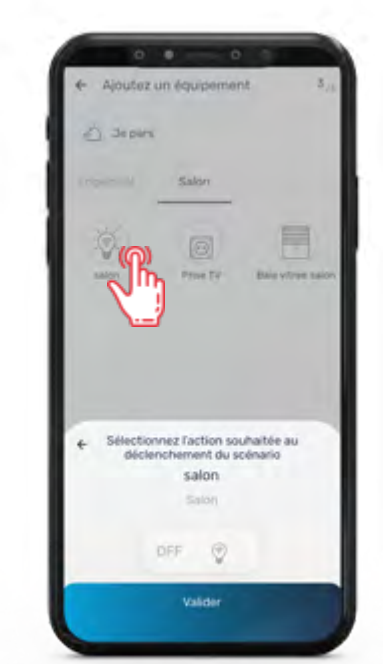

Exemple : éteindre

l'ensemble des

lumières du salon

Je clique sur l'objet que je veux piloter grâce au scénario. Je sélectionne l'action à appliquer sur l'objet au lancement du scénario puis je clique sur Valider.

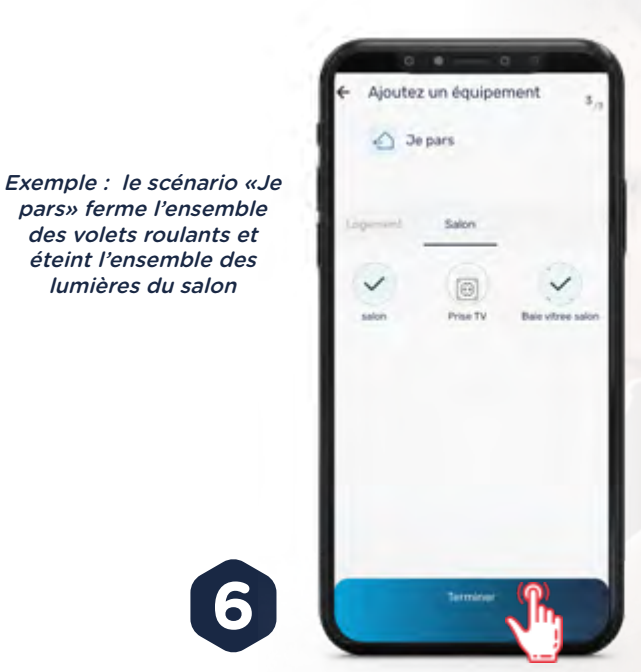

Je répète l'opération pour chaque objet à inclure dans le scénario puis je clique sur Terminer.

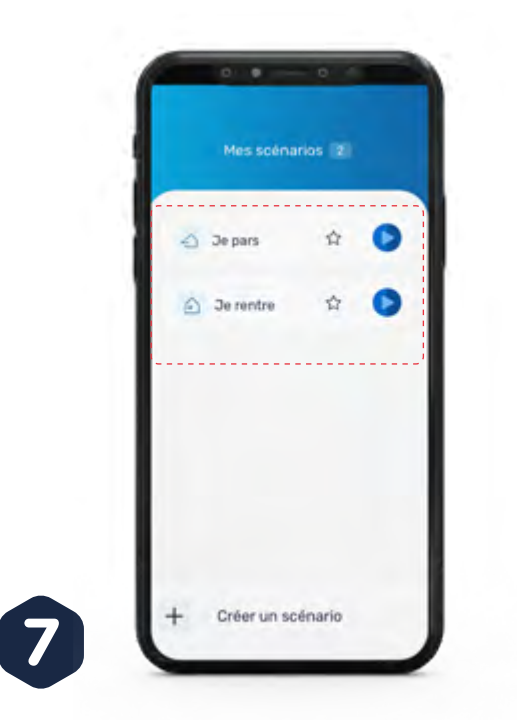

Je retrouve l'ensemble des scénarios que j'ai créé dans l'onglet <mark>Scénarios</mark>.

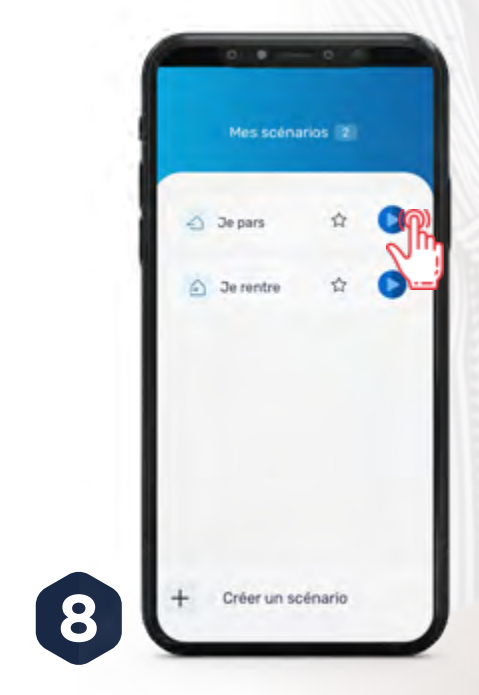

Pour lancer manuellement un de mes scénarios, je clique sur Lecture.

L'application est personnalisée selon mes habitudes !

# PARTIE 2 : CONFIGURATION CRÉER MES SCÉNARIOS

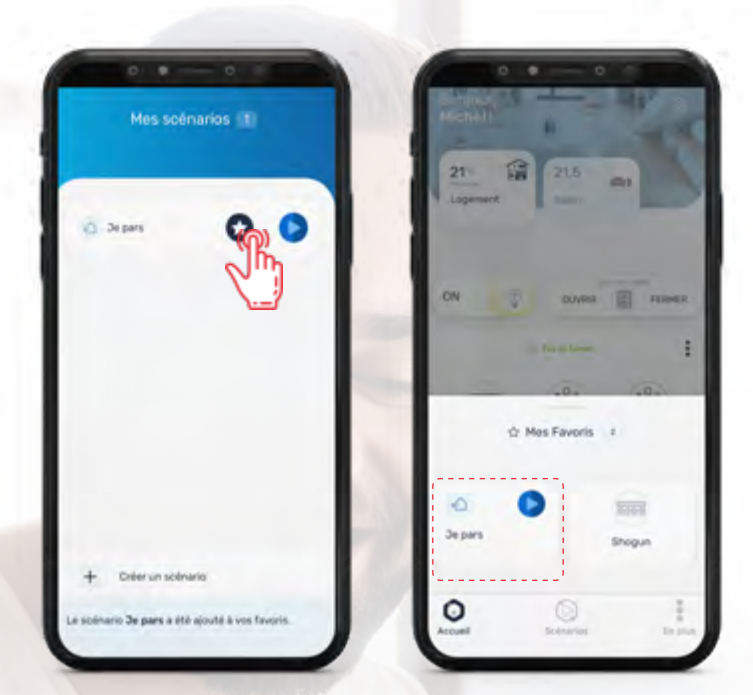

| -                 |                                    |                                                                                                    |
|-------------------|------------------------------------|----------------------------------------------------------------------------------------------------|
| C Parile          | f blocksing                        | The second                                                                                                    |
| + Autor           | natiser le so                      | énario                                                                                                    |
| Selectionnez M    | tat du capteur de<br>du scénario : | déclenchement                                                                                                    |
| di tempetuture es | 10 (10870800+3)                    |                                                                                                    |
| Supirieure à      | interaction in the second          | and a second second sec |
|                   | 24°C                               |                                                                                                    |
|                   | 28°C<br>28°C<br>2770               |                                                                                                    |
| ·                 | Valider                            | ( <b>n</b> )                                                                                                    |

Exemple : activer le scénario si la température est supérieure à 25°C

Pour mettre un scénario en favori, je clique sur l'étoile en face de ce scénario. Il est maintenant défini comme favori et est accessible dans l'onglet Mes Favoris sur la page d'accueil. Pour automatiser le scénario, je clique sur le scénario en question puis sur Automatiser. Je sélectionne les paramètres souhaités avant de cliquer sur Valider.

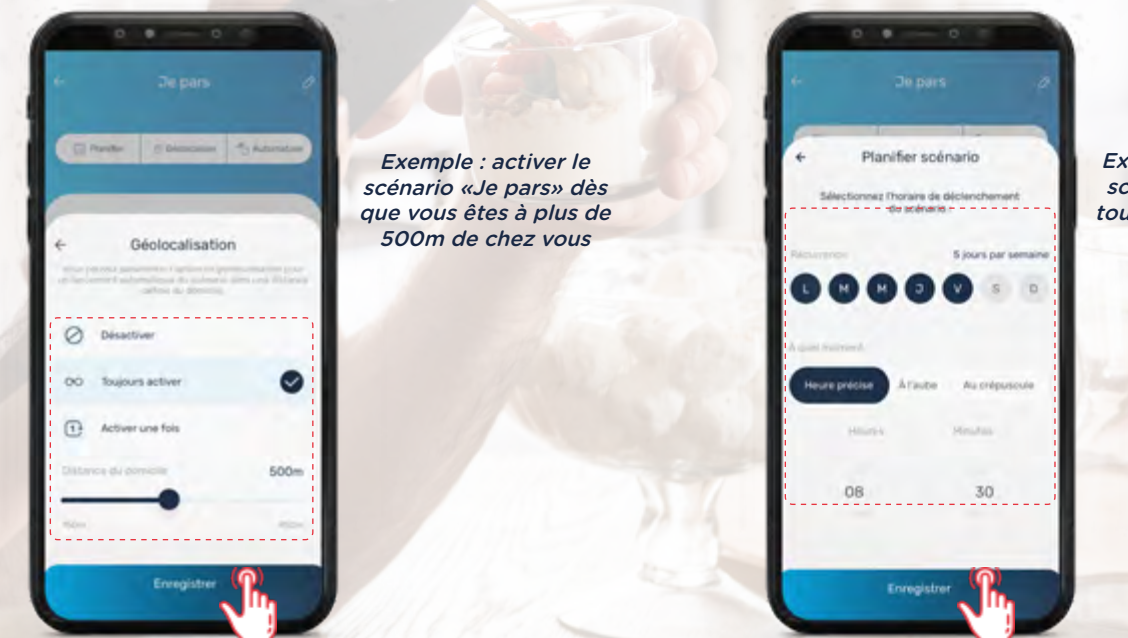

*Exemple : activer le scénario «Je pars» tous les jours à 8h30* 

Pour activer la géolocalisation, je clique sur le scénario puis sur Géolocaliser. Je sélectionne les paramètres puis je clique sur Enregistrer.

Pour planifier le scénario, je clique sur le scénario en question puis sur Planifier. Je paramètre la planification et je clique sur Enregistrer.

L'application est personnalisée selon mes habitudes !

# PARTIE 2 : CONFIGURATION DONNER LES ACCÈS

*Je donne les accès aux autres occupants de la maison ou à un installateur en cas de besoin.* 

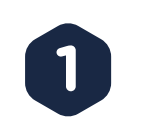

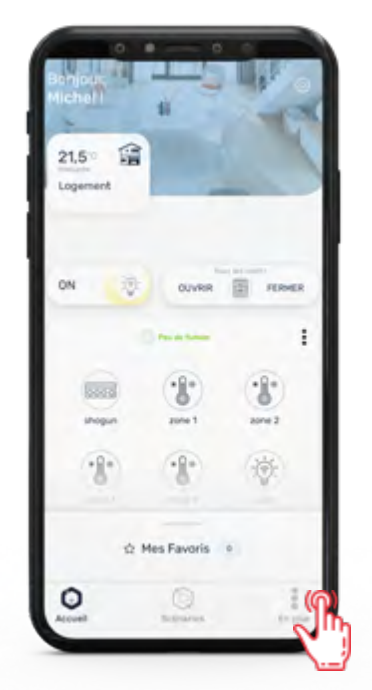

Sur la page d'accueil, je clique sur l'onglet En plus.

|               | DUPONT                        |  |
|---------------|-------------------------------|--|
| 0607          | 080910                        |  |
| Autor<br>mich | el duport il hexaom/r         |  |
| 0             | 28 Rue Michelet, 92130. Paris |  |
| ô             | Mon espace client             |  |
| 2             | Aide et contact               |  |
| -             | Gener mes acces secondaires   |  |
|               |                               |  |

Ensuite, je clique sur Gérer mes accès secondaires.

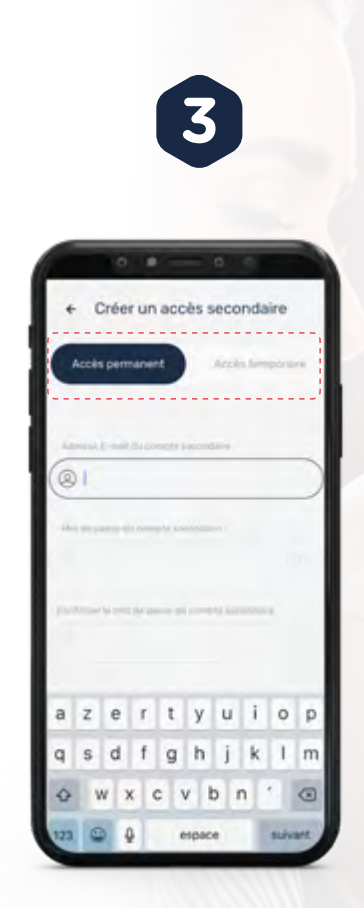

Je sélectionne si j'accorde un accès permanent ou temporaire au nouvel occupant. Dans le cas où l'accès est temporaire, je sélectionne sa durée de validité.

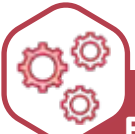

EN CAS D'INTERVENTION SUR MON INSTALLATION HEXACONNECT, JE DOIS IMPÉRATIVEMENT CRÉER UN COMPTE D'ACCÈS SECONDAIRE SPÉCIALEMENT POUR L'INSTALLATEUR. CE COMPTE SERA AUTOMATIQUEMENT SUPPRIMÉ APRÈS SON INTERVENTION.

ATTENTION, SI VOUS NE CRÉEZ PAS UN COMPTE SECONDAIRE ET QUE VOUS COMMUNIQUEZ LE MOT DE PASSE DE VOTRE COMPTE À L'INSTALLATEUR, VOTRE COMPTE SERA SUPPRIMÉ APRÈS SON INTERVENTION. NE FOURNISSEZ JAMAIS VOTRE MOT DE PASSE.

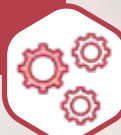

## PARTIE 2 : CONFIGURATION DONNER LES ACCÈS

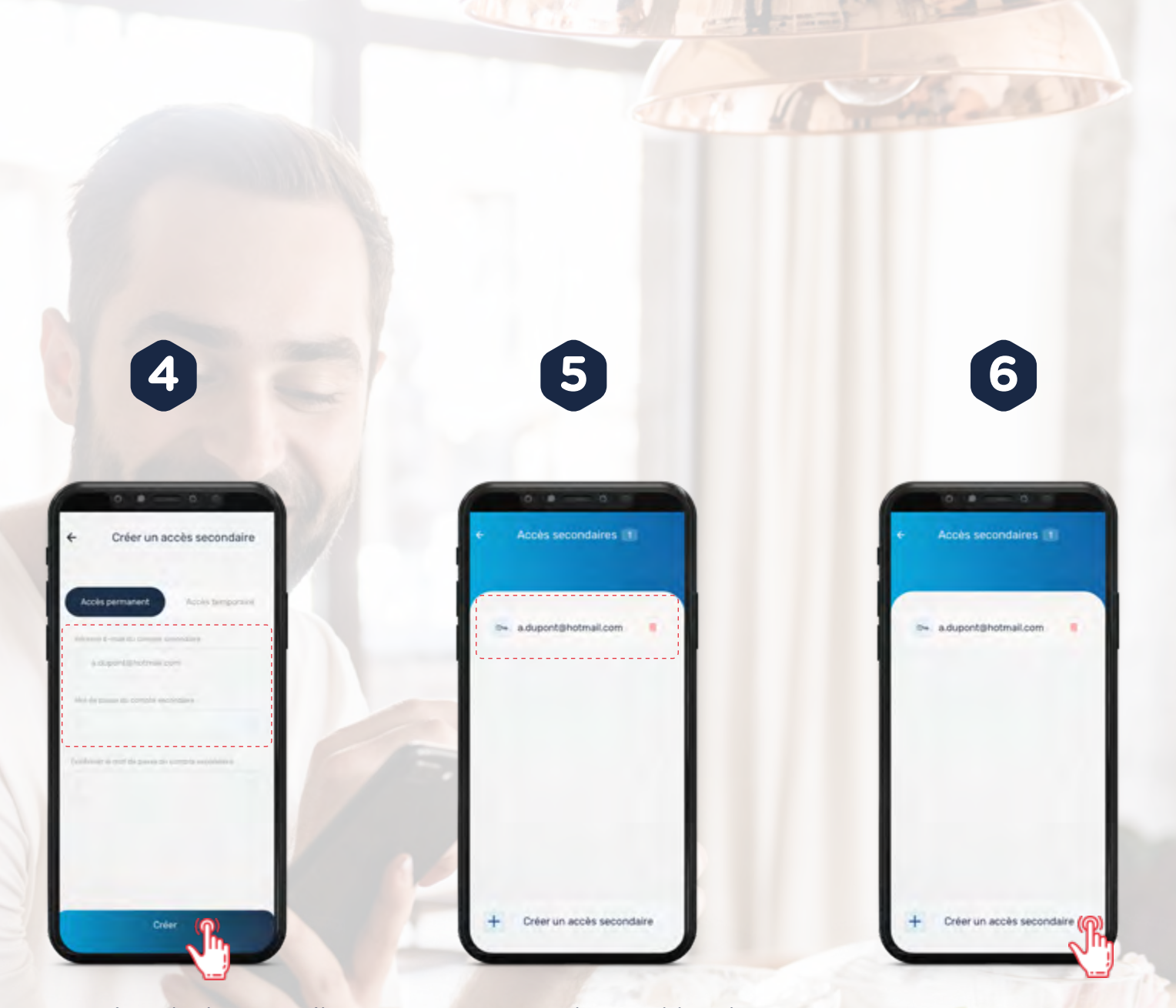

Je renseigne l'adresse mail du nouvel occupant et je crée un mot de passe qui lui sera propre, puis je clique sur Créer. Je retrouve l'ensemble des accès secondaires accordés dans l'onglet Gérer mes accès secondaires et je peux les supprimer à tout moment. Je peux créer un nouvel accès secondaire à tout moment en cliquant sur Créer un accès secondaire.

L'application Hexaconnect est maintenant personnalisée à ma famille !

# PARTIE 3 : ESPACE CLIENT ME CONNECTER À MON ESPACE CLIENT

Il ne me reste plus qu'à coupler mon application avec mon Espace Client Hexaom.

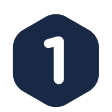

Sur la page d'accueil, je clique sur l'onglet <mark>En plus</mark>.

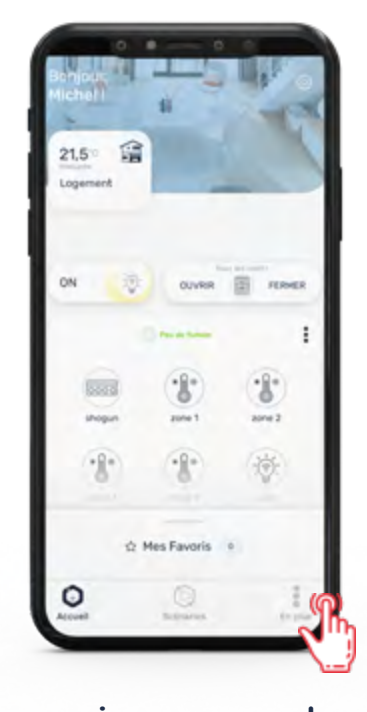

2

Je clique sur Mon Espace Client pour accéder à mon espace personnel HEXAOM.

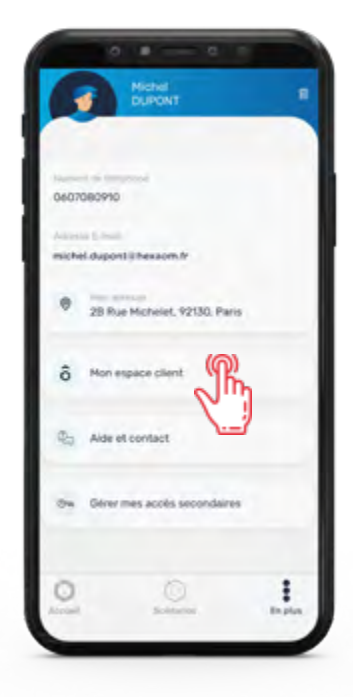

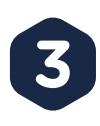

Je renseigne mon code client et le mot de passe de mon espace client et je clique sur Se connecter. Attention ce mot de passe est différent du mot de passe d'identification Hexaconnect

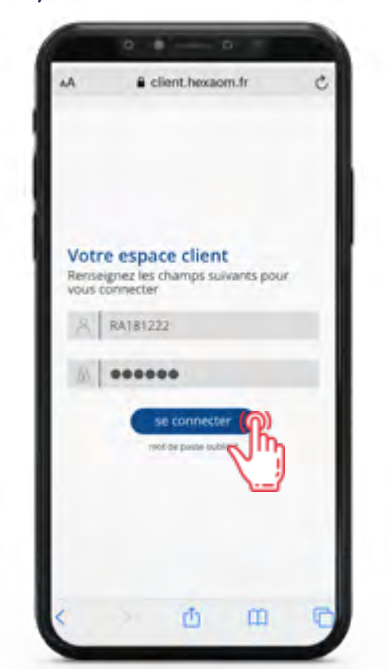

4

Je mémorise mon mot de passe pour mes prochaines connexions. J'ai maintenant accès à mon Espace client HEXAOM.

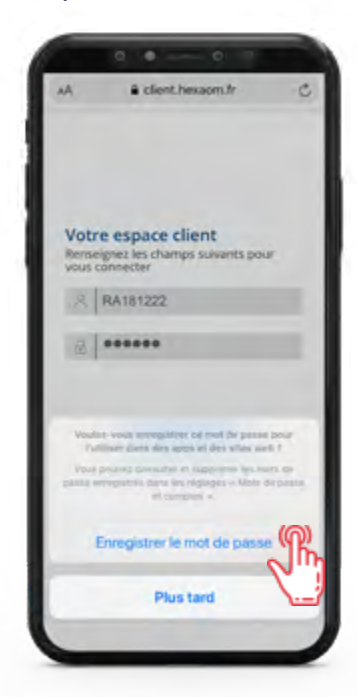

L'application Hexaconnect est maintenant couplée à mon espace client !

# **CONNECT**

#### UNE APPLICATION DU GROUPE HEXAÔM

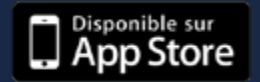

DISPONIBLE SUR

Pour toute question complémentaire et consultation des conditions générales d'utilisation rendez-vous sur le site :

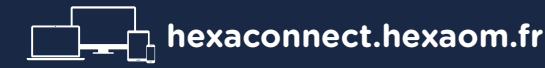

Pour toute demande d'assistance contactez-nous à l'adresse suivante :

**assistancehexaconnect@hexaom.fr** 

**0 891 891 300** (numéro surtaxé, 40 centimes/minute)

Vos données personnelles sont stockées en France, accessibles sur simple demande et non commercialisées.

HEXAOM - 2 route d'Ancinnes BP 70017 61001 Alençon Cedex HEXAOM.FR